4/5/2019

# Human Computer Interface & User Experience Design

Universal Keyboard Project

Paul Walker UNIVERSITY OF THE WEST OF SCOTLAND

#### 1. Introduction

A student is undertaking a design project for their human computer interface & user experience design module. The project will involve coming up with an innovative design for a piece of technology that includes creating user interfaces, taking into consideration how they are designed and how usable they are to achieve their purpose based on various audiences. The designs will then be tested by various individuals to identify traits which may indicate design flaws which could be improved upon. For this project, the researcher has chosen to design a concept for a more globally adaptive keyboard.

#### 1.2. Product Overview

Keyboard technology has been around for decades with constant progress into making them more user friendly while improving design aspects although there is an enduring problem with them which is difficult to resolve. Since a keyboard is used to express a language, it means there will be multiple keyboards with various regional layouts for various parts of the world. Each region typically just sells their keyboards with these layouts as default on the keys which can cause confusion for people in specific scenarios. While there are defined language settings built into most operating systems now such as Windows that keyboards generally operate with, it doesn't help ease users that are using a foreign styled keyboard. While this is all possible on virtual keyboards, it currently isn't a reality with physical keyboards which many people still use or prefer.

#### 1.3. Proposed Features

Based on their initial idea, the student intends to provide a keyboard concept that will allow individual keys to change their display to reflect characters or icons of other languages allowing a more comfortable and suitable experience. Users will also be able to create custom layouts if no typical regional template is suitable for their needs. To do this, the researcher has two proposed ideas which will be covered more later the first of which would be a touchscreen display on the keyboard itself. The second option would be to run a packaged or downloadable application which provides the same functionality although more suited for use on a computer. Both approaches would present users with interfaces guiding them through setup procedures before displaying a dashboard styled homepage which will allow them to customise their keyboard further or allow reconfiguration. Since the product is aimed for desktop users, the keyboard will be on a standard size and shape which will be simple yet comfortable to use. It's the researcher's belief that both methods would be implemented if the product was put into production hence there may be less functionality on the built-in touchscreen keyboard display compared to the downloadable/packaged application e.g. support for visually impaired users.

#### 2. Design Strategy

To produce the documentation for this product the student will need to undertake some online research to come up with a suitable design strategy which will help them fully understand the preferences end users would want from a keyboard product. This will include utilising existing statistics or research in prior keyboard designs, types or styles and identifying relevant stakeholders for the product allowing a selection of personas to be created. These personas will come from different backgrounds and will each be given a scenario which can involve them using the product in different ways to help demonstrate the usability and benefits. To express how the personas would go through these scenarios, the student will create user journeys for each of them which will give a basic insight into the process and potential feelings at each step. Using this information, the student will then create user requirement list for the product before researching into similar products which may provide helpful insight on improving the design.

To get a better understanding of how to make this product appeal to end users, the researcher must identify relevant stakeholders. Doing this can be done by coming up with stakeholder questions which could be asked by the student to potential users in interviews or deployed in surveys or questionnaires. The questions the student has come up with are:

#### <u>Keyboards</u>

Do you prefer full sized keyboards or compact keyboards? What type of keyboard suit your needs? E.g. Virtual, Gaming? How do you feel about chunky keys compared to slim keys? Does the price of a keyboard mean a lot to you? Does the colour and shape of a keyboard mean a lot to you? Do you tend to look at keys on a keyboard to locate certain characters?

#### **Interfaces**

When using a new product such as a new tablet, are the setup interfaces clear and efficient to complete?

Do you ever have any problems initially configuring language preferences in new device interfaces? Do you prefer simple interfaces or elaborately styled interfaces? Do you prefer clear feedback from an interface to indicate it has registered your input? e.g. a selection has a darker background than other options. Do you prefer touchscreen, traditional mouse/keyboard or voice navigational methods? Using these questions, the student can narrow down user preferences and identify example stakeholders which the product would relate to. Narrowing the target audience down has allowed the researcher to shortlist some eligible stakeholders e.g. Accountant, Developer, Writer, Gamer, Tourist, User (Casual), User (Visually Impaired), User (Suffers an RSI) etc.

Since the product is aimed to be a global, marketing stakeholders may benefit from this due to its focus on global usability making it a product of potential in many global markets while the end user would benefit due to the proposed features.

#### 2.1. Personas

The researcher has created three personas from reviewing existing research into keyboard and interface preferences while ensuring each fits a different demographic:

| -                                        | Persona 1: John Smith                                                                                                    |
|------------------------------------------|----------------------------------------------------------------------------------------------------|
|                                          | <ul> <li>John is a computer IT expert working for a local company which employs people from foreign backgrounds. The business has just requested new keyboards for all the computers.</li> <li>Will find the product simple to use</li> <li>Will have experience in setting up new equipment</li> <li>Could use both touchscreen or application options</li> </ul> |
| C. C. C. C. C. C. C. C. C. C. C. C. C. C | Persona 2: Zhang Wei                                                                                                    |
| <b>HARRY REPORT</b>                      | <ul> <li>Zhang is a Chinese Tourist visiting the UK. He needs to use a computer to send an email in the hotel he's staying after having problems with his laptop.</li> <li>Will be confused at foreign pre-configuration.</li> <li>Will need to configure another preference for use.</li> <li>May tend to look at keys due to lack of familiarity.</li> </ul>     |
|                                          | Persona 3: Joe Bloggs                                                                                                    |
|                                          | Joe is a PC Gamer who enjoys playing online titles. He has had issues with his gaming keyboard and needs a replacement.                                                                                                    |
|                                          | <ul> <li>May find simple structure less appealing.</li> <li>Will have adequate familiarity in configuration.</li> </ul>                                                                                                    |
|                                          | Can make use of a custom layout preference.                                                                                                    |

#### 2.1.1 Persona 1 User Journey

| Phases     | Initial I          | nteraction             |                        |                         | Testing                 |                       |
|------------|--------------------|------------------------|------------------------|-------------------------|-------------------------|-----------------------|
| Steps      | Unboxing           | Setup Method           | Choose Device          | Choose a Keyboard       | Choose a Keyboard       | Attempt to type with  |
|            |                    |                        | Language               | Language                | Language Region         | the keyboard          |
| Thoughts & | "I should take     | "It would be quicker   | "I know my way         | "Some employees         | "Different languages    | "The keyboard is      |
| Emotions   | these new          | to use the             | around this interface  | here prefer to type     | have different regional | displaying different  |
|            | keyboards up to    | touchscreen method,    | so selecting English   | in their native         | settings, which applies | icons now, but I      |
|            | the computer       | but the desktop        | won't be a problem"    | languages, I should     | to this employee?"      | roughly know what     |
|            | room, this         | method would be        |                        | ensure I pick the       |                         | most mean"            |
|            | shouldn't take     | better and would       |                        | correct one"            |                         |                       |
|            | long"              | save time later"       |                        |                         |                         |                       |
| Actions    | Deliver the boxed  | Must decide on using   | Default language will  | Keyboard languages      | Keyboard regional       | Test the              |
|            | keyboards to the   | the built-in           | be dependent on        | will display in a drop- | languages may vary      | configuration was     |
|            | computer room      | touchscreen on         | factory settings.      | down menu which         | per language, regions   | successful by typing  |
|            | before carefully   | keyboard or run the    |                        | can be dragged or       | will display in a drop- | and looking at the    |
|            | unpacking and      | downloadable/packed    | Must navigate to       | scrolled through for    | down menu which can     | key displays.         |
|            | connecting to each | application to being   | select a new device    | selection.              | be dragged or scrolled  |                       |
|            | computer.          | configuring the        | language before        |                         | through for selection.  | Reconfiguration may   |
|            |                    | keyboard.              | configuration.         | Click or tap the        |                         | be required if        |
|            |                    |                        |                        | selection to apply.     | Click or tap the        | incorrect via         |
|            |                    |                        |                        |                         | selection to apply.     | interface options     |
|            |                    |                        |                        |                         |                         | menu.                 |
| Key Points | Should ensure      | While the device has   | Knowledge on           | Keyboard language is    | Important to select     | Configuration can be  |
|            | enough keyboards   | a touchscreen display, | setting up factory set | different from device   | the correct region      | quick, but testing is |
|            | are delivered and  | it will need the       | devices isn't always   | language                | even if the language is | important.            |
|            | carefully handled  | computer to be turn    | obvious.               |                         | correct to avoid minor  |                       |
|            | to avoid potential | on to be powered.      |                        | Keyboard language is    | but confusing           | Option for            |
|            | damage.            |                        | Language menu          | what language will      | differences in layouts. | reconfiguration is    |
|            |                    |                        | should be in clear     | be used when typing     |                         | vital in case of      |
|            |                    |                        | sight.                 | and what will be        |                         | mistakes or new       |
|            |                    |                        |                        | displayed on the        |                         | users.                |
|            |                    |                        |                        | keys.                   |                         |                       |

#### 2.1.2. Persona 2 User Journey

| Phases     | Initial I            | nteraction             |                       |                         | Testing                 |                       |
|------------|----------------------|------------------------|-----------------------|-------------------------|-------------------------|-----------------------|
| Steps      | Initial Viewing      | Setup Method           | Choose Device         | Choose a Keyboard       | Choose a Keyboard       | Attempt to type with  |
|            |                      |                        | Language              | Language                | Language Region         | the keyboard          |
| Thoughts & | "This keyboard is in | "Touchscreen seems     | "Dashboard has an     | "Menu seems easy        | "Hong Kong and          | "The keyboard is      |
| Emotions   | a different          | easier and I just want | options menu with a   | to use, I can tell this | mainland China use      | displaying different  |
|            | language, I hope I   | to change the          | reconfiguration       | is for changing         | different languages,    | icons now, this       |
|            | can change it"       | keyboard characters    | option, excellent!"   | languages"              | hopefully mine is       | makes it much easier  |
|            |                      | to use the PC"         |                       |                         | here"                   | to type for me"       |
| Actions    | Sits down at the     | User uses the          | Default language will | Keyboard languages      | Keyboard regional       | Test the              |
|            | desk with the        | touchscreen display    | be dependent on       | will display in a drop- | languages may vary      | configuration was     |
|            | computer and         | to reconfigure the     | previous user.        | down menu which         | per language, regions   | successful by typing  |
|            | looks at the         | keyboard.              |                       | can be dragged or       | will display in a drop- | and looking at the    |
|            | keyboard and         |                        | Must navigate to      | scrolled through for    | down menu which can     | key displays.         |
|            | views the physical   |                        | select a new device   | selection.              | be dragged or scrolled  |                       |
|            | shape and layout.    |                        | language before       |                         | through for selection.  | Reconfiguration may   |
|            |                      |                        | configuration.        | Click or tap the        |                         | be required if        |
|            |                      |                        |                       | selection to apply.     | Click or tap the        | incorrect via         |
|            |                      |                        |                       |                         | selection to apply.     | interface options     |
|            |                      |                        |                       |                         |                         | menu.                 |
| Key Points | Should be able to    | Since the user may be  | Must find and         | Keyboard language is    | Important to select     | Configuration can be  |
|            | see roughly a        | unable to log into the | navigate the          | different from device   | the correct region      | quick, but testing is |
|            | similar keyboard     | computer due to        | dashboard to begin    | language                | even if the language is | important.            |
|            | structure to most    | language issues,       | reconfiguration.      |                         | correct to avoid minor  |                       |
|            | other keyboards to   | touchscreen solution   |                       | Keyboard language is    | but confusing           | Option for            |
|            | find familiarity     | should be instantly    | Can be done using     | what language will      | differences in layouts. | reconfiguration is    |
|            | despite initial      | available.             | icons to bypass the   | be used when typing     |                         | vital in case of      |
|            | language issue.      |                        | language barrier.     | and what will be        |                         | mistakes or new       |
|            |                      |                        |                       | displayed on the        |                         | users.                |
|            |                      |                        |                       | keys.                   |                         |                       |

#### 2.1.3. Persona 3 User Journey

| Phases     | Initial II         | nteraction             | Config                 | uration                 | Testing                  |                        |  |
|------------|--------------------|------------------------|------------------------|-------------------------|--------------------------|------------------------|--|
| Steps      | Unboxing           | Setup Method           | Choose Device          | Choose a Keyboard       | Attempting to type       | Configuring a new      |  |
|            |                    |                        | Language               | Language/Region         | with the keyboard        | layout                 |  |
| Thoughts & | "Keyboard looks    | "Quicker for me to     | "I know my way         | "This is a simple       | "The keyboard is         | "I need to setup a     |  |
| Emotions   | basic and should   | use the desktop        | around interfaces      | interface to use, I     | displaying different     | new configuration      |  |
|            | be suitable as a   | application to         | like this so selecting | must find British       | icons now, excellent!"   | which will help in     |  |
|            | cheap temporary    | configure this"        | English won't be a     | English in this list"   |                          | gaming scenarios"      |  |
|            | replacement"       |                        | problem"               |                         |                          |                        |  |
| Actions    | Open the keyboard  | Must decide on using   | Default language will  | Keyboard languages      | Test the configuration   | Navigates to the       |  |
|            | from its packaging | the built-in           | be dependent on        | will display in a drop- | was successful by        | settings tab to create |  |
|            | and connect to the | touchscreen on         | factory settings.      | down menu which         | typing and looking at    | and save a custom      |  |
|            | computer.          | keyboard or run the    |                        | can be dragged or       | the key displays.        | layout.                |  |
|            |                    | downloadable/packed    | Must navigate to       | scrolled through for    |                          |                        |  |
|            |                    | application to being   | select a new device    | selection.              | Reconfiguration may      |                        |  |
|            |                    | configuring the        | language before        |                         | be required if           |                        |  |
|            |                    | keyboard.              | configuration.         | Click or tap the        | incorrect via interface  |                        |  |
|            |                    |                        |                        | selection to apply.     | options menu.            |                        |  |
| Key Points | Should ensure      | While the device has   | Knowledge on           | Keyboard language is    | Configuration can be     | Should be easy to      |  |
|            | enough keyboards   | a touchscreen display, | setting up factory set | different from device   | quick, but testing is    | navigate to from the   |  |
|            | are delivered and  | it will need the       | devices isn't always   | language                | important.               | dashboard and          |  |
|            | carefully handled  | computer to be turn    | obvious.               |                         |                          | should be fully        |  |
|            | to avoid potential | on to be powered.      |                        | Keyboard language is    | Option for               | customisable in        |  |
|            | damage.            |                        | Language menu          | what language will      | reconfiguration is vital | relation to current    |  |
|            |                    |                        | should be in clear     | be used when typing     | in case of mistakes or   | language settings.     |  |
|            |                    |                        | sight.                 | and what will be        | new users.               |                        |  |
|            |                    |                        |                        | displayed on the        |                          |                        |  |
|            |                    |                        |                        | keys.                   |                          |                        |  |

#### 2.2. User Requirements

Based on some of these user journeys, the student has been able to identify important factors that are vital to the design.

| Ma | in Requirement        | Functionality Requirement/Comments                                      |
|----|-----------------------|-------------------------------------------------------------------------|
| 1. | Users should be able  | 1.1. Access either the touchpad/software quickly to not deter users     |
|    | to configure the      | 1.2. Select device language, keyboard language and region with          |
|    | device efficiently    | minimal steps to avoid user becoming bored or tired                     |
|    |                       | 1.3. Device may require updates to ensure newer selections become       |
|    |                       | available                                                               |
|    |                       | 1.4. User feedback and ability to reconfigure should be accessible e.g. |
|    |                       | Persona 2's scenario                                                    |
|    |                       | 1.5. Ability to add new custom configurations e.g. someone with a       |
|    |                       | disability may prefer specific setups not commonly available or         |
|    |                       | Persona 3's scenario.                                                   |
| 2. | Controls on the       | 2.1. Can be done using colour schemes and icons                         |
|    | interfaces and device | 2.2. User feedback can be indicated e.g. Darken background of input     |
|    | should be clear       | 2.3. Icons can provide accessibility e.g. cog icon indicates settings   |
|    |                       | 2.4. Physical keys can be lit in different colours to provide general   |
|    |                       | visibility or usability in darker environments                          |
| 3. | Physical Design       | 3.1. Using existing generic layouts will provide these requirements     |
|    | should be practical   | since existing statistics and knowledge are in line with user           |
|    | yet comfortable       | preferences                                                             |
|    |                       | 3.2. Being comfortable to the user is vital for health and safety e.g.  |
|    |                       | user may develop an RSI or injury from bad posture while using          |
|    |                       | the keyboard                                                            |
|    |                       | 3.3. Keys should feel responsive as users tend to find some types of    |
|    |                       | keyboards unresponsive which causes annoyance                           |
|    |                       | 3.4. Touchscreen device should be large enough to read but compact      |
|    |                       | enough to fit onto the keyboard                                         |
| 4. | Interfaces should be  | 4.1. Modern and practical designs attract users and keep their          |
|    | practical but modern  | attention                                                               |
|    |                       | 4.2. Can be done using responsive layouts, shapes and colours           |

#### 2.3. Existing Products

Due to technology moving more toward compact or mobile devices, it seems the intention to create a more modernised keyboard for desktop users isn't a focus for people today who seem to be more invested in creating keyboards for devices such as tablets. Some desktop keyboards designed today include some aspects of the students design but there are no products that have the same aims. Some ideas that inspired the user are the colourful lighting on many gaming keyboards such as the GXT 830-RW Avonn Gaming keyboard by Trust.

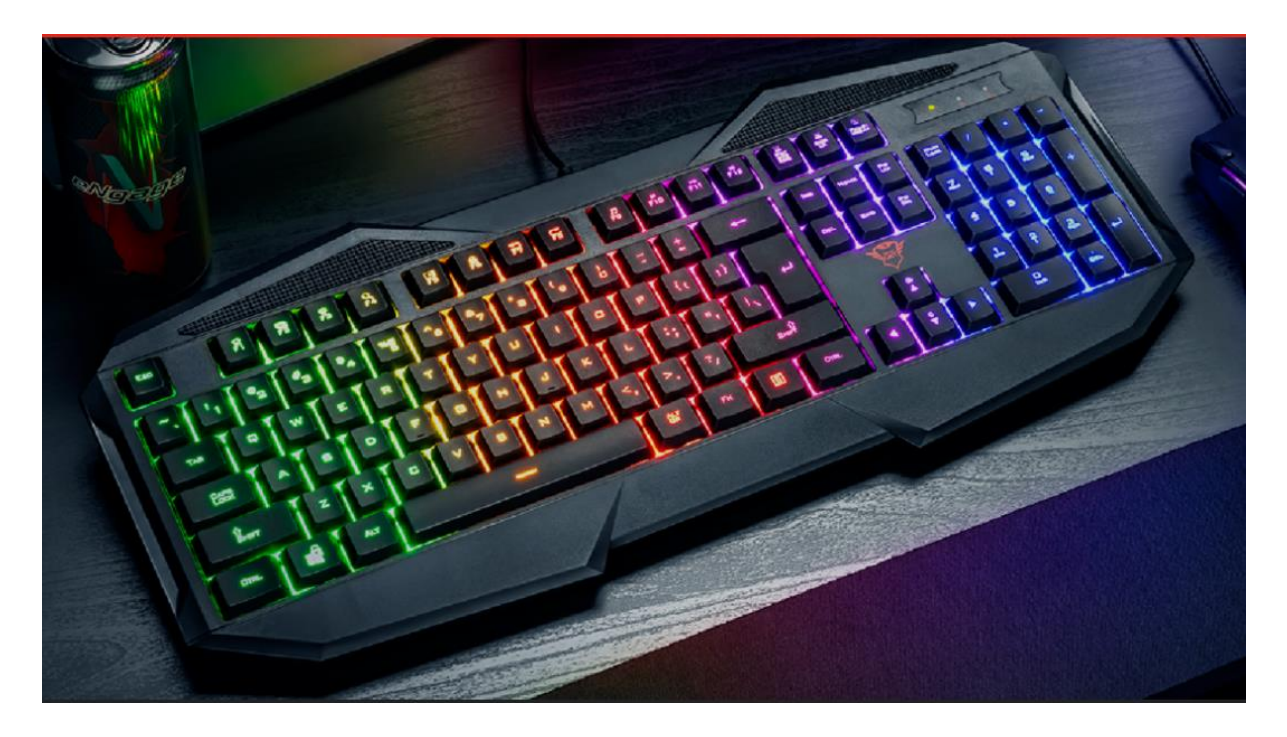

Figure 1. GXT 830-RW Avonn Gaming Keyboard by Trust

This keyboard is wired although this sometimes provides better integrity in performance compared to wireless devices. The main aspect the student took from this keyboard is how the keys are lit in various colours which is likely more for visual appearance in this product rather than functionality. The student was inspired to take this lighting functionality and apply it to their design to provide better usability in darker areas and gives off a more modern appeal to the product. Having lighting on the keys also allows users who may be used to physical different layouts than expressed on the product may be able to find what their looking for easier. An aspect this product wouldn't feature in the student's design would be the shape which while modern appears more premium than it should for a more universal and affordable keyboard.

Other basic keyboards are more in line with what the student has in mind as a physical product while the interface and software take inspiration from initial setup screens on phones or tablets as shown below in Figure 2.

| Welcome!                      | • |
|-------------------------------|---|
| Deutsch<br>English<br>Español |   |
| ACCESSIBILITY                 |   |

Figure 2. Setting up a Samsung Tablet

The above image shows a welcome screen which instantly allows for device language to be configured while also provided accessibility options. The colours are cool yet have a modern feel while allowing the text to be eligible along with the scroll option to select a language giving a modern feel. The next icon is displayed with an arrow pointing right to signal progress toward the next phase like writing always goes left to right which provides good indication of the icon's intention. Using the white border on the circle around the icon also catches the eye of users plus its position on the screen is hard to miss being in the centre.

# 3. Designs

#### 3.1 Touchscreen Design

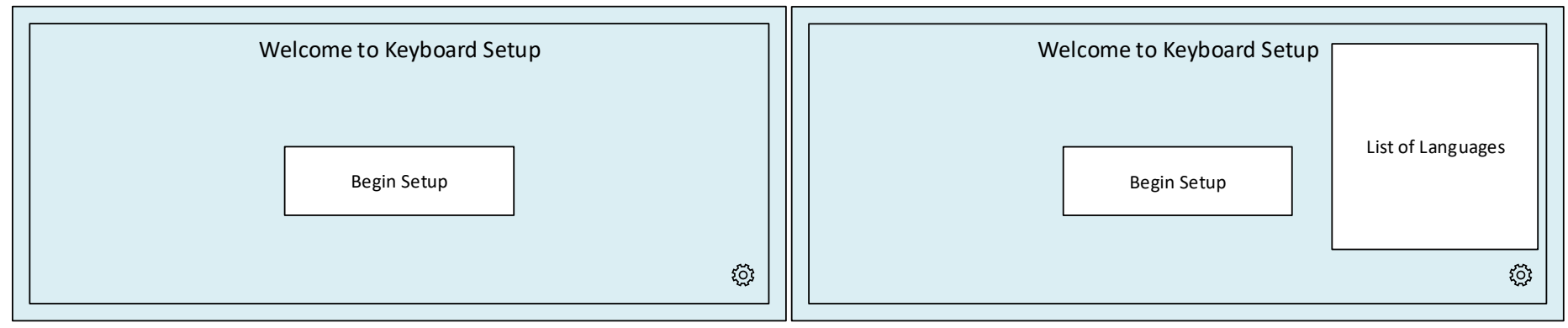

Figure 3. Initial Configuration Screen (Touchscreen)

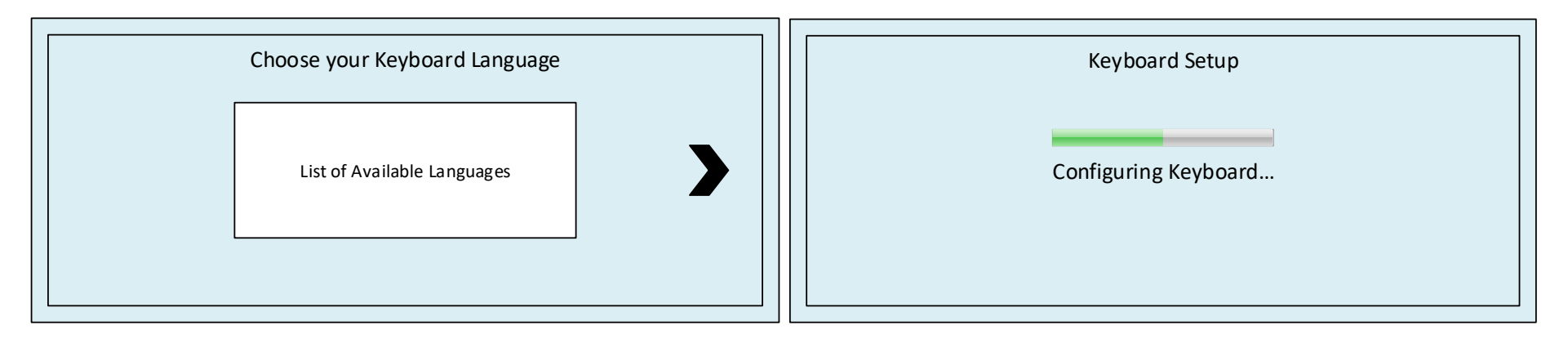

Figure 4. Choosing a Language and Processing of Input (Touchscreen)

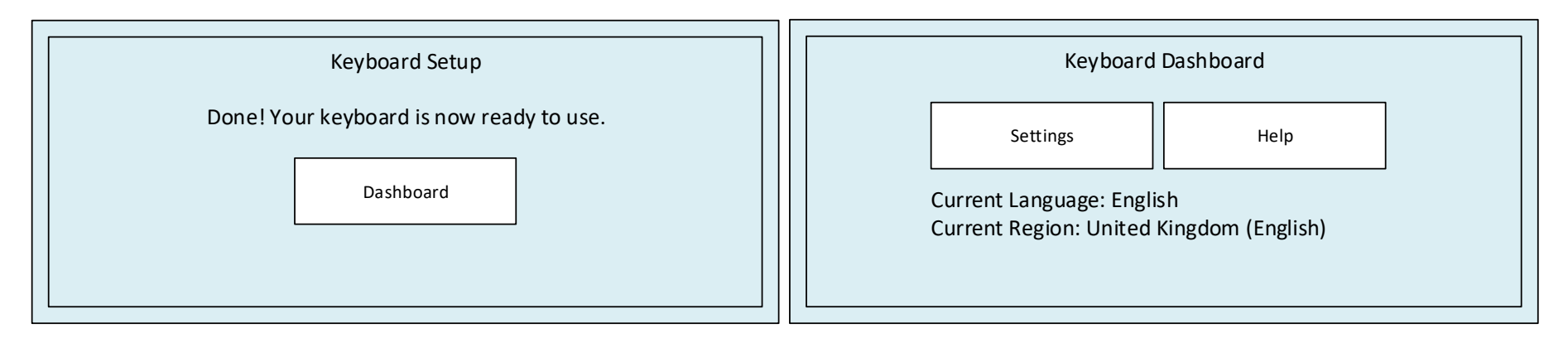

Figure 5. Feedback on Configuration Completion and Dashboard Display (Touchscreen)

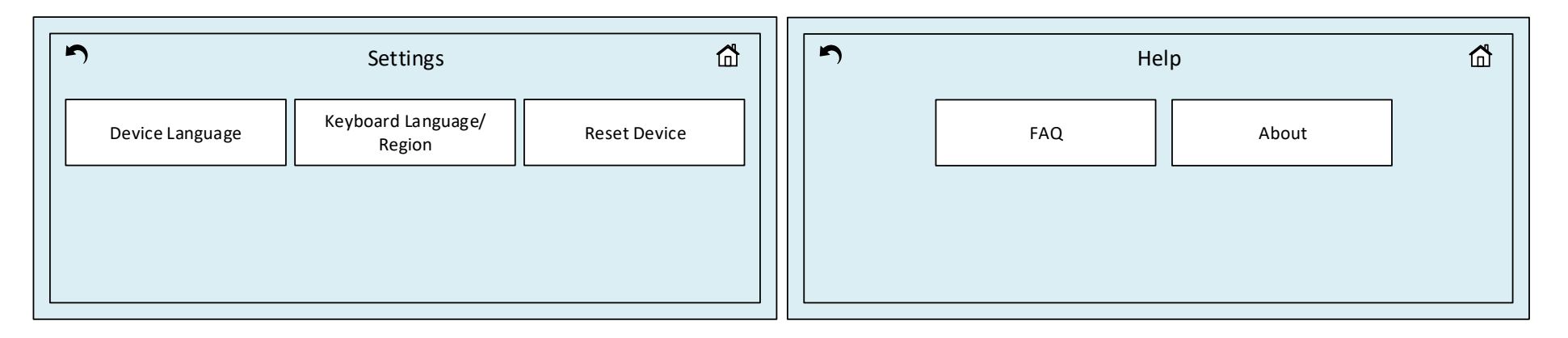

Figure 6. Dashboard Settings and Help Displays (Touchscreen)

The first image is the display users will first encounter in persona 1 and 3's scenarios due to them being first time setups although this design is more suitable for Persona 2's scenario. The student has adopted a compact screen size which ensures its small enough to fit onto the physical keyboard while being large enough to interact with. This was based of using phone screen sizes as a reference to ensure the text and icons would be large enough to be eligible for users to understand which a tougher problem could be if the device isn't yet configured to use their native language. The cog icon at the bottom right of the screen allows users to know this is a settings indicator which will allow language changes. This was chosen to not clutter the screen up before the user has even began their configuration which would be distracting and may cause confusion. The user would then be able to tap a selection from the list and the device would automatically switch the onscreen language for easier use.

Once the user taps the "Begin Setup" box they will be taken to the next display asking them to choose their keyboard language which will alter the physical keys appearance. The user taps their selection and taps the arrow to the right of the selection box to apply the choice which would then apply the correct letters and icons to the physical keyboard. To provide onscreen feedback that the input is being processed, the screen will display a loading bar with accompanying text before displaying a display implying the configuration is done. The user will then be presented with a box to be taken to the dashboard which will be their home display from this point onwards.

The dashboard will have some options and display current settings on screen for ease which prevents users needing to go through numerous screens to find the current settings. From here the user will be able to go into their settings and change their preferences whenever they wish and do a complete reset if required. The help box will also provide some frequently asked questions about the product and provide some basic information about it. It's also important to notice when users select the settings or help boxes that in the top corners of the screen appear new icons indicating a back button and a home icon. These icons are also more suitable for a small touchscreen interface since there is limited screen space, it's easier to express information with small icons rather than words which will take up more space and are more likely to clutter the screen.

The position of the boxes and headings throughout the displays also promotes a uniform apparel which keeps consistency going combined with the light blue background making it have more of a professional appearance. This will allow businesses to approve of the product along with being clear and basic to those who may have little technical knowledge or experience in configuration. The simple process of configuration will also work best for tourists or those merely wishing to change the language.

#### 3.2. Application Design

The next design is the software application that would run on the desktop. This would be either pre-packaged with the keyboard or downloaded from an online source.

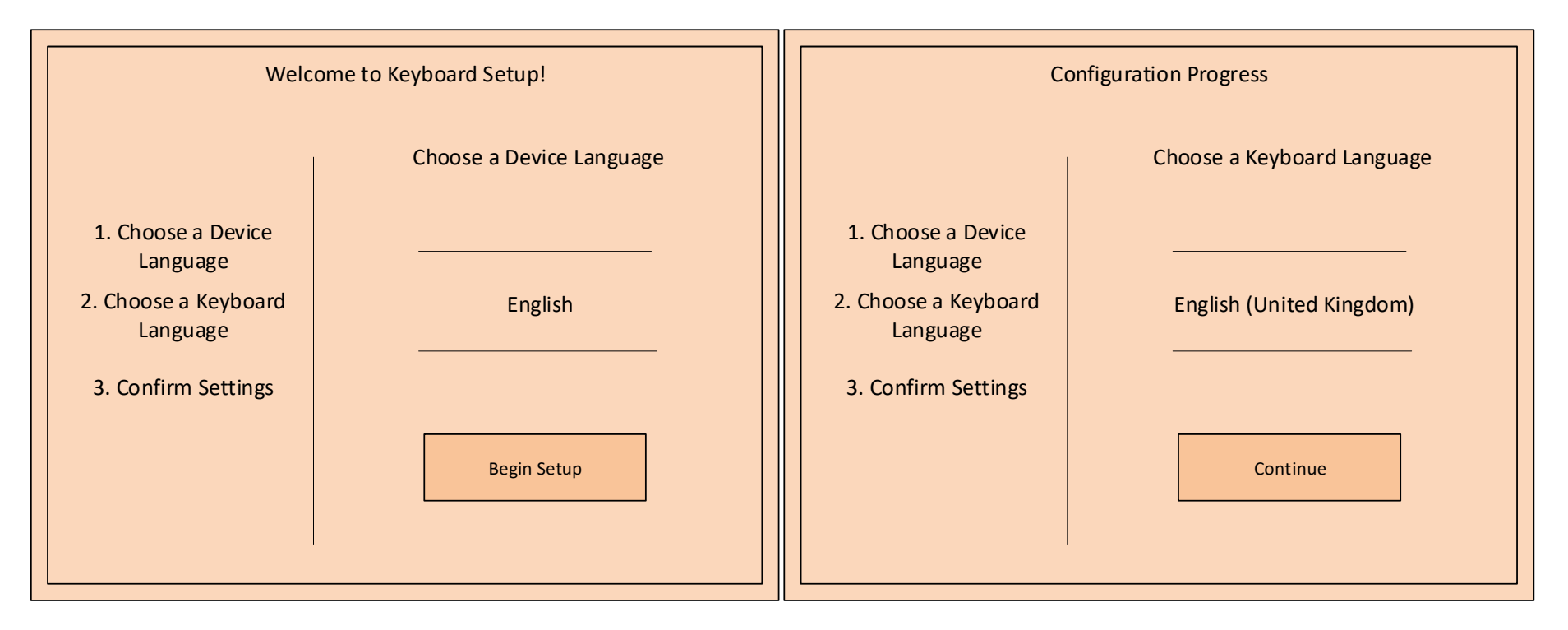

Figure 7. Initial Configuration Screen (Application)

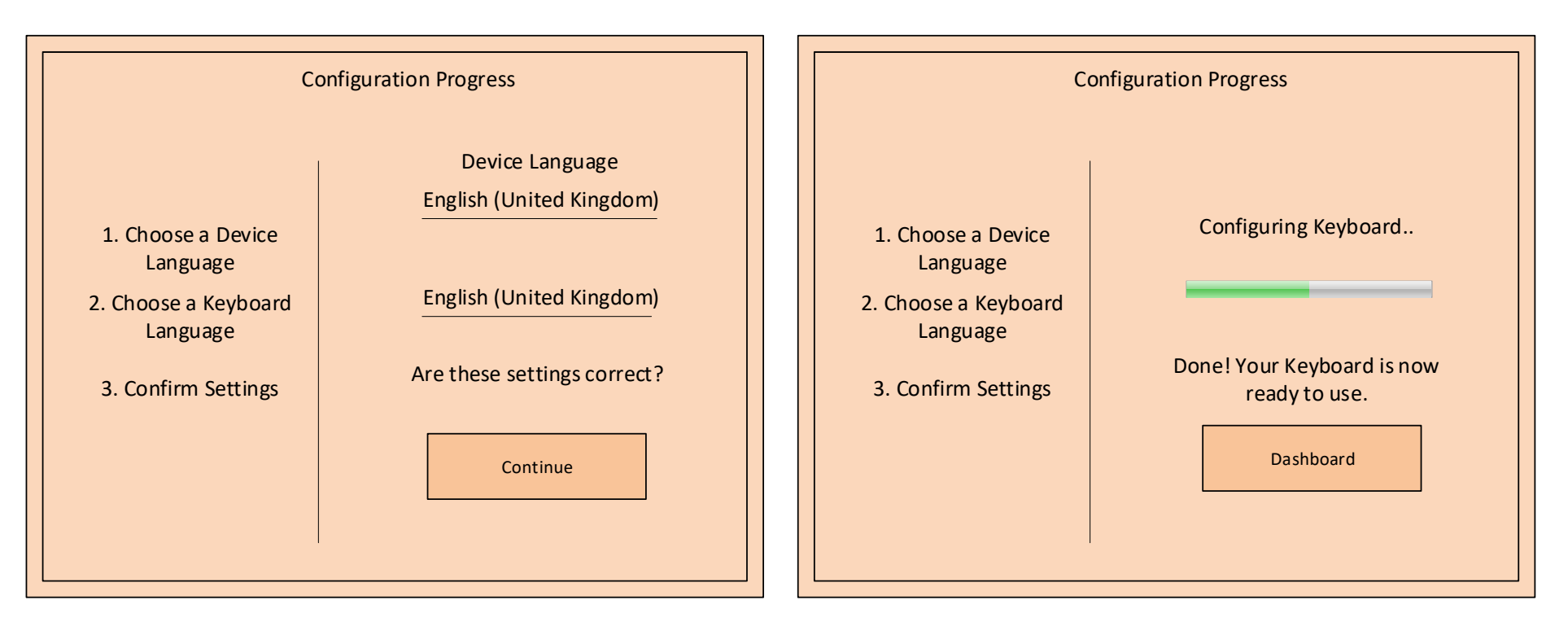

Figure 8. Choosing a Language and Processing of Input (Application)

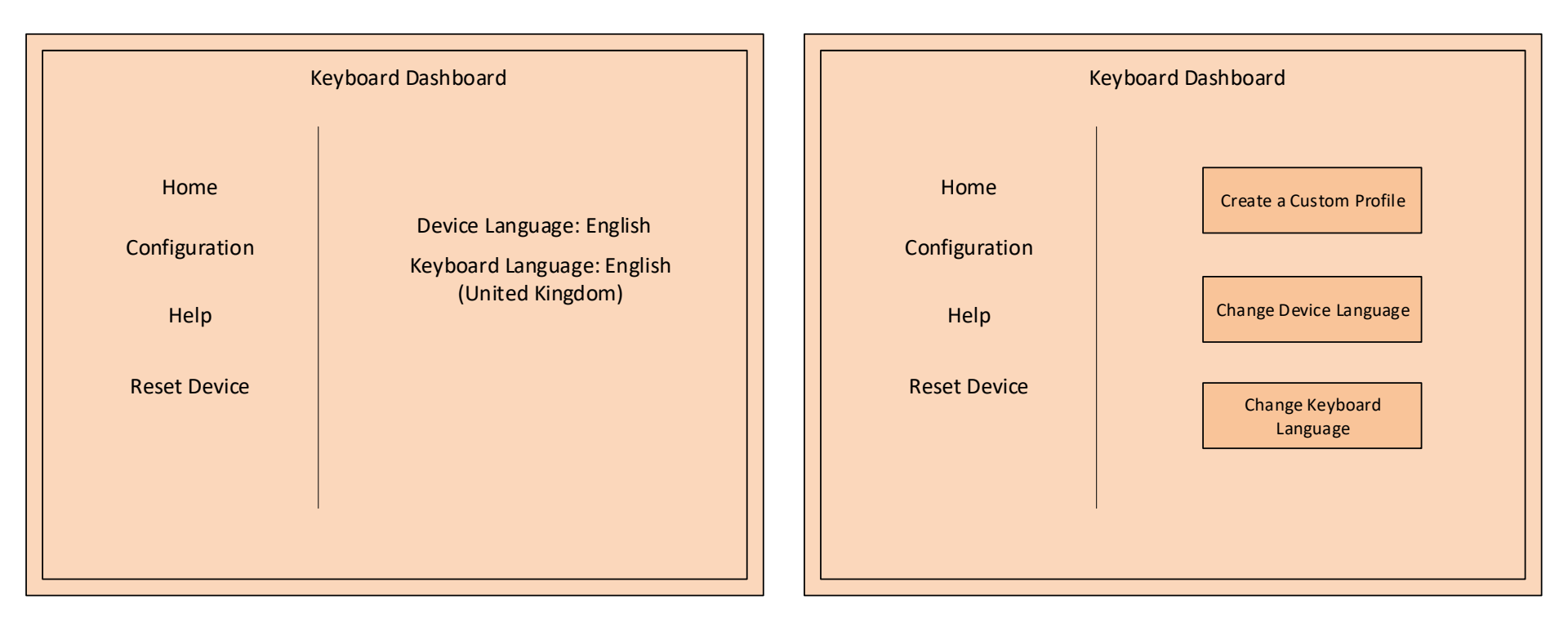

Figure 9. Dashboard Display and Configuration Area (Application)

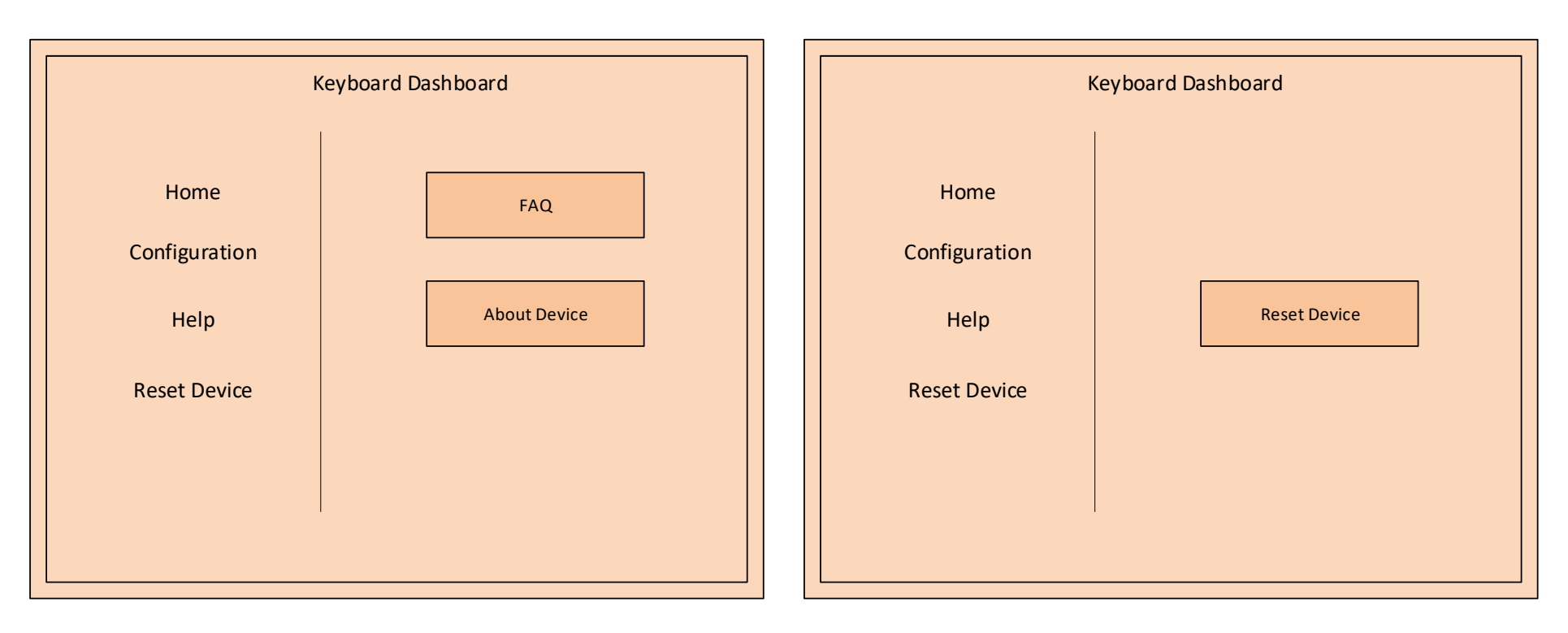

Figure 10. Help Area and Reset Device (Application)

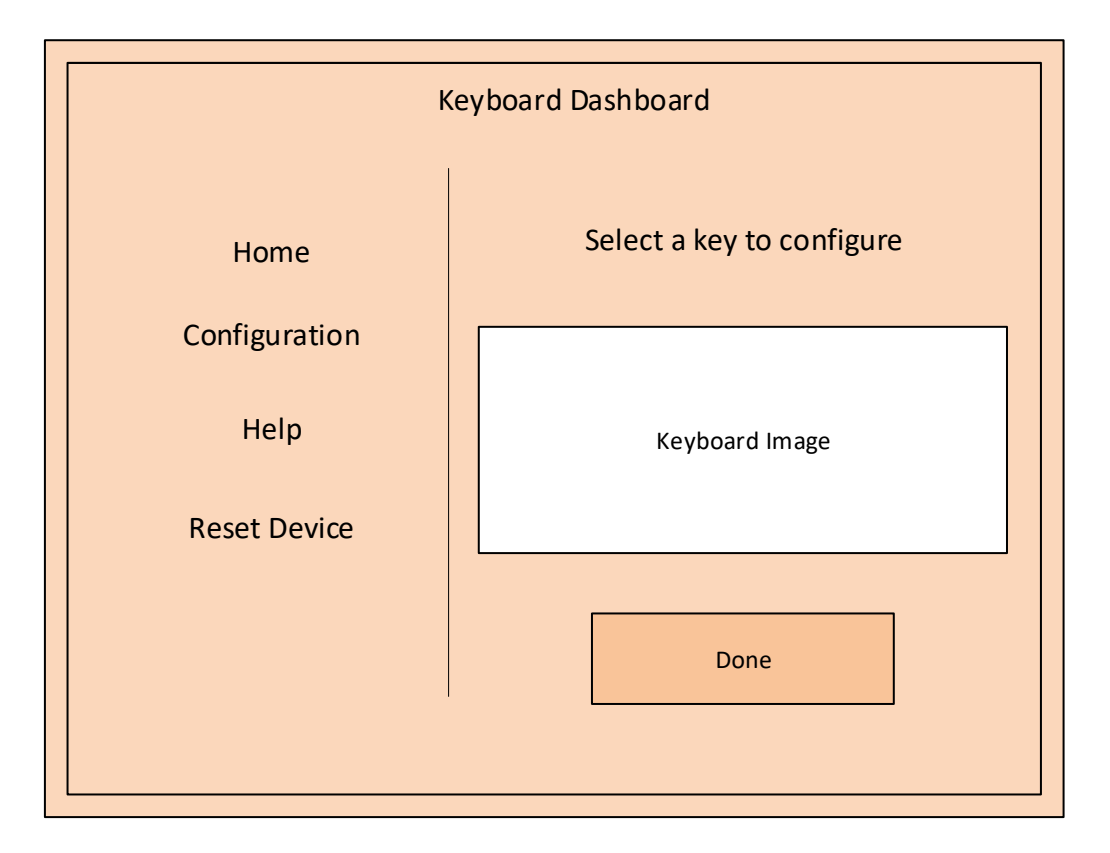

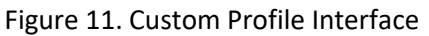

This alternate solution to configuration takes a different approach in expressing the same information in the prior design. Instead of making every display seem unique, the student has chosen to give the effect the user isn't leaving the same display but promotes the illusion that various info is accessible within a single display. This is done via the constant side menu in both the configuration and the dashboard which maintains display consistency despite their different purposes. The initial purpose is to provide steps for the configuration to give users an idea how long it will take to complete which reassures them that the process will not take too long. The second use is to act as a menu allowing reconfigurations, viewing the same help options or for device resetting. The main difference in this design is that the custom configuration option is available when it wasn't on the touchscreen. The student decided that to display a keyboard on screen within a small screen already would result in being too small to read and would be too crapped to use practically. The colour scheme here is different and promotes a warmer orange while still allowing text to be read. The buttons display a darker accent of the colour to highlight them more to the user and this effect would apply whenever the user selects a specific menu on the dashboard. The buttons are completely dominated by text in this design since the menu is constantly available meaning there is no need for icons or extra navigational buttons. The uniform appearance and layout of text and buttons makes tidy and good use of the available screen space while giving off a modern feel.

# 3.3. Physical Wireframe

| ESC       I       I | Key Display | ey Displays – Will change what's displayed depending on the configuration<br>Will also glow to allow visibility in darker environments plus provides style |   |   |   |   |  |   |   |    |   |   |   |      |   |   |  |  |  |   |            |              |   |
|----------------------------------------------------------------------------------------------------|-------------|----------------------------------------------------------------------------------------------------|---|---|---|---|--|---|---|----|---|---|---|------|---|---|--|--|--|---|------------|--------------|---|
| 1       2       3       4       5       6       7       8       9       0       -       =       I       I   | ESC         |                                                                                                    | Ľ |   |   |   |  |   |   |    |   |   |   |      |   |   |  |  |  |   | Touchscree | en Interface | 2 |
|                                                                                                    |             |                                                                                                    | 1 |   |   |   |  |   |   | _, |   |   | 1 | <br> | _ |   |  |  |  | _ |            |              |   |
|                                                                                                    |             | 1                                                                                                    | 2 | 2 | 3 | 4 |  | 5 | 6 |    | 7 | 8 | 9 | 0    | - | = |  |  |  |   |            |              |   |
|                                                                                                    |             |                                                                                                    |   |   |   |   |  |   |   |    |   |   |   |      |   |   |  |  |  |   |            |              |   |
|                                                                                                    |             |                                                                                                    |   |   |   |   |  | Τ |   |    |   |   |   |      |   |   |  |  |  |   |            |              |   |
|                                                                                                    |             |                                                                                                    |   |   |   |   |  |   |   |    |   |   |   |      |   |   |  |  |  |   |            |              |   |
|                                                                                                    |             |                                                                                                    |   |   |   |   |  |   |   |    |   |   |   |      |   |   |  |  |  |   |            |              |   |

# 4. Cognitive Walkthrough

The student will now carry out a cognitive walkthrough using the persona user journeys as tasks e.g. Persona 3 must use each design and manage to setup a custom configuration if possible.

| Touchscreen Design        | Q1: is the correct action | Q2: Will the user connect the          | Q3: Will the user interpret the       | Able to complete |
|---------------------------|---------------------------|----------------------------------------|---------------------------------------|------------------|
| Cognitive Walkthrough 1   | available in the          | correct action's description with      | system's response to the chosen       | the task?        |
| Goal: User must configure | interface and will it be  | what they are trying to do? i.e.       | action correctly - does the system's  |                  |
| the keyboard to use the   | made sufficiently         | how well does that action's            | response to the action show           |                  |
| keyboard language:        | evident to the user?      | description match the user's goal?     | progress toward the user's goal?      |                  |
| English (United Kingdom)  |                           |                                        |                                       |                  |
| Configure the Keyboard    |                           |                                        |                                       |                  |
| Connect the Keyboard      | No, this action is on the | Yes, connecting the keyboard will      | Yes, this task is binary as if the    | Yes              |
|                           | physical side which will  | be easily possible with identifying    | device isn't connected correctly, the |                  |
|                           | be done via USB.          | USB connectors with ports on the       | touchscreen will not receive power    |                  |
|                           |                           | computer.                              | and thus cannot be used.              |                  |
| Select a Device Language  | Not initially, the        | Yes, the required interface is         | Yes, once a language has been         | Yes              |
|                           | selection of device       | available once the cog icon is         | selected, the device will             |                  |
|                           | language is accessed      | selected, if it isn't the option isn't | automatically reconfigure itself to   |                  |
|                           | through the cog icon.     | on screen for the user.                | display the chosen language.          |                  |

#### 4.1. Touchscreen Walkthrough 1

| Tap "Begin Setup" button    | Yes, this is only possible | Yes, the "Begin Setup" button is    | Yes, once the button is selected, the   | Yes |
|-----------------------------|----------------------------|-------------------------------------|-----------------------------------------|-----|
|                             | in a single way by         | clearly labelled and displayed in   | user will be taken to the next          |     |
|                             | tapping the button with    | the centre of the screen.           | display.                                |     |
|                             | the relevant text.         |                                     |                                         |     |
| Select a Keyboard           | Yes, unlike device         | Yes, since the display is dedicated | Yes, once a language is selected, the   | Yes |
| Language                    | language, this selection   | to this task, the user will have no | selection will have a background        |     |
|                             | has a display dedicated    | trouble understanding what the      | colour to indicate it's been selected.  |     |
|                             | towards it. The user will  | purpose is. The text will guide the | This gives feedback to the user that    |     |
|                             | be able to scroll through  | user into knowing what is being     | the input has been received.            |     |
|                             | a list to find the correct | asked.                              |                                         |     |
|                             | selection.                 |                                     |                                         |     |
| Click the "Continue"        | Yes, this is only possible | Yes, the wording continue is        | Yes, the continue box will initially be | Yes |
| button to reach the         | in a single way by         | descriptive for users to read and   | greyed out until a selection is         |     |
| confirm settings display.   | tapping the button with    | understand the intention.           | chosen. Once one is selected, the       |     |
|                             | the relevant text.         |                                     | box will change colour and become       |     |
|                             |                            |                                     | clickable showing the user their        |     |
|                             |                            |                                     | input has unlocked it.                  |     |
| Read and ensure settings    | Yes, this is only possible | Yes, the wording continue is        | Yes, once the button is selected, the   | Yes |
| are correct before clicking | in a single way by         | descriptive for users to read and   | user will be given a loading bar        |     |
| the "Continue" button to    | tapping the button with    | understand the intention.           | display to show their selections are    |     |
| apply the settings.         | the relevant text. Users   |                                     | being implemented.                      |     |
|                             | can click the text of      |                                     |                                         |     |

|                             | their prior selections to |                                       |                                      |     |
|-----------------------------|---------------------------|---------------------------------------|--------------------------------------|-----|
|                             | change them before        |                                       |                                      |     |
|                             | continuing.               |                                       |                                      |     |
|                             |                           |                                       |                                      |     |
| Testing the Configuration   |                           |                                       |                                      |     |
| View the physical product   | No, since this is again a | Yes, the user will be able to look    | Yes, the keys will likely go blank   | Yes |
| to check if English (United | physical aspect, the user | away from the interface toward        | during configuration and reappear    |     |
| Kingdom) is correctly       | will be looking at the    | the keys without much issue.          | once done. The keys are also lit and |     |
| configured.                 | physical keys to see if   |                                       | will draw the user's attention.      |     |
|                             | they reconfigured         |                                       | Reading the letters or icons on the  |     |
|                             | themselves to the         |                                       | keys will let the user know wither   |     |
|                             | relevant language.        |                                       | the task was done properly or not    |     |
| Attempt to type with the    | No, the user would do     | Yes, the task is very descriptive and | Yes, the on-screen output will       | Yes |
| keyboard to test the        | this physically, but the  | precise in what is being asked.       | display a character for every key    |     |
| correct letters or          | result would appear on    |                                       | pressed, if the letter or icon       |     |
| characters appear           | screen.                   |                                       | displayed on the key appears on the  |     |
|                             |                           |                                       | screen, then the user has got the    |     |
|                             |                           |                                       | correct result and feedback.         |     |

# 4.2. Touchscreen Walkthrough 2

| Touchscreen Design       | Q1: is the correct action | Q2: Will the user connect the        | Q3: Will the user interpret the      | Able to complete |
|--------------------------|---------------------------|--------------------------------------|--------------------------------------|------------------|
| Cognitive Walkthrough 2  | available in the          | correct action's description with    | system's response to the chosen      | the task?        |
| Goal: User must          | interface and will it be  | what they are trying to do? i.e.     | action correctly - does the system's |                  |
| reconfigure the keyboard | made sufficiently         | how well does that action's          | response to the action show          |                  |
| from English (United     | evident to the user?      | description match the user's goal?   | progress toward the user's goal?     |                  |
| Kingdom) to use Chinese  |                           |                                      |                                      |                  |
| (Traditional Hong Kong)  |                           |                                      |                                      |                  |
| Reconfigure the          |                           |                                      |                                      |                  |
| Keyboard                 |                           |                                      |                                      |                  |
| Access the Keyboard      | Yes, this is done by      | They may be initially confused until | Yes, the user will know they are in  | Yes              |
| Dashboard                | physically tapping on     | they find the interface location on  | the correct place because the        |                  |
|                          | the interface to show     | the keyboard and tap it. The         | dashboard is the homepage for the    |                  |
|                          | the display.              | display will not be lit to save      | device after initial configuration   |                  |
|                          |                           | electricity if not in use.           |                                      |                  |
| Select "Settings"        | Yes, the menu option is   | Yes, the text in the button          | Yes, tapping the box will take the   | Yes              |
|                          | clearly defined by a      | indicating settings is descriptive   | user to the settings interface       |                  |
|                          | button on the screen.     | enough to know this area is for      | showing them the next task.          |                  |
|                          |                           | actions in relation to the overall   |                                      |                  |
|                          |                           | goal.                                |                                      |                  |
|                          |                           |                                      |                                      |                  |

| Tap the "Keyboard           | Yes, although could be    | Yes, the "Keyboard                   | Yes, once the button is selected, the  | Yes |
|-----------------------------|---------------------------|--------------------------------------|----------------------------------------|-----|
| Language/Region" button     | confusing with the        | Language/Region" button is clearly   | user will be taken to the next         |     |
|                             | Device Language option    | labelled and displayed in the centre | display.                               |     |
|                             | on the same display.      | of the screen with other buttons     |                                        |     |
|                             |                           | for configuring.                     |                                        |     |
| Select a Keyboard           | Yes, although it may be   | Yes, since the display is dedicated  | Yes, once a language is selected, the  | Yes |
| Language                    | easier for the user to    | to this task, the user will have no  | selection will have a background       |     |
|                             | change the device         | trouble understanding what the       | colour to indicate it's been selected. |     |
|                             | language first, so they   | purpose is assuming they can read    | This gives feedback to the user that   |     |
|                             | can understand the        | the current device language. The     | the input has been received.           |     |
|                             | interface text            | text will guide the user into        |                                        |     |
|                             |                           | knowing what is being asked.         |                                        |     |
| Tap the arrow to            | Yes, the arrow is clearly | Depending on the user's              | Yes, regardless of the true            | Yes |
| continue                    | position on the screen    | experience, the arrow may confuse    | understanding, the arrow will be       |     |
|                             | and coloured in black to  | less experienced individuals in its  | animated and point toward the next     |     |
|                             | make it stand out.        | meaning.                             | screen after a selection is picked.    |     |
| Testing the Configuration   |                           |                                      |                                        |     |
| View the physical product   | No, since this is again a | Yes, the user will be able to look   | Yes, the keys will likely go blank     | Yes |
| to check if English (United | physical aspect, the user | away from the interface toward       | during reconfiguration and the user    |     |
| Kingdom) is correctly       | will be looking at the    | the keys without much issue.         | will know the change has been          |     |
| configured.                 | physical keys to see if   |                                      | applied seeing Chinese characters      |     |
|                             | they reconfigured         |                                      | replacing the English ones.            |     |
|                             |                           |                                      |                                        |     |

|                          | themselves to the        |                                       |                                     |     |
|--------------------------|--------------------------|---------------------------------------|-------------------------------------|-----|
|                          | relevant language.       |                                       |                                     |     |
| Attempt to type with the | No, the user would do    | Yes, the task is very descriptive and | Yes, the on-screen output will      | Yes |
| keyboard to test the     | this physically, but the | precise in what is being asked.       | display a character for every key   |     |
| correct letters or       | result would appear on   |                                       | pressed, if the letter or icon      |     |
| characters appear        | screen.                  |                                       | displayed on the key appears on the |     |
|                          |                          |                                       | screen, then the user has got the   |     |
|                          |                          |                                       | correct result and feedback.        |     |

Since the student decided not to allow the custom keyboard profiles features on the touchscreen display, the 3<sup>rd</sup> persona would overall fail the task since this feature is only included in the application design.

# 4.3. Application Walkthrough 1

| Application Design        | Q1: is the correct action  | Q2: Will the user connect the       | Q3: Will the user interpret the       | Able to complete |
|---------------------------|----------------------------|-------------------------------------|---------------------------------------|------------------|
| Cognitive Walkthrough 1   | available in the           | correct action's description with   | system's response to the chosen       | the task?        |
| Goal: User must configure | interface and will it be   | what they are trying to do? i.e.    | action correctly - does the system's  |                  |
| the keyboard to use the   | made sufficiently          | how well does that action's         | response to the action show           |                  |
| keyboard language:        | evident to the user?       | description match the user's goal?  | progress toward the user's goal?      |                  |
| English (United Kingdom)  |                            |                                     |                                       |                  |
| Configure the Keyboard    |                            |                                     |                                       |                  |
| Connect the Keyboard      | No, this action is on the  | Yes, connecting the keyboard will   | Yes, this task is binary as if the    | Yes              |
|                           | physical side which will   | be easily possible with identifying | device isn't connected correctly, the |                  |
|                           | be done via USB.           | USB connectors with ports on the    | touchscreen will not receive power    |                  |
|                           |                            | computer.                           | and thus cannot be used.              |                  |
| Select a Device Language  | Yes, the screen displays   | Yes, the user will notice languages | Yes, once a language has been         | Yes              |
|                           | the action in the centre   | are on selection indicating a       | selected, the device will             |                  |
|                           | of the interface before    | configuration list. The text above  | automatically reconfigure itself to   |                  |
|                           | beginning the setup.       | the list also provides instructions | display the chosen language.          |                  |
|                           |                            | assuming the user can read them.    |                                       |                  |
| Tap "Begin Setup" button  | Yes, this is only possible | Yes, the "Begin Setup" button is    | Yes, once the button is selected, the | Yes              |
|                           | in a single way by         | clearly labelled and displayed in   | user will be taken to the next        |                  |
|                           | tapping the button with    | the centre of the screen.           | display.                              |                  |
|                           | the relevant text.         |                                     |                                       |                  |
|                           |                            |                                     |                                       |                  |

| Select a Keyboard           | Yes, this is only possible | Yes, since the display is dedicated | Yes, once a language is selected, the   | Yes |
|-----------------------------|----------------------------|-------------------------------------|-----------------------------------------|-----|
| Language                    | in a single way by         | to this task, the user will have no | selection will have a background        |     |
|                             | tapping the button with    | trouble understanding what the      | colour to indicate it's been selected.  |     |
|                             | the relevant text.         | purpose is. The text will guide the | This gives feedback to the user that    |     |
|                             |                            | user into knowing what is being     | the input has been received.            |     |
|                             |                            | asked.                              |                                         |     |
| Click the "Continue"        | Yes, this is only possible | Yes, the wording continue is        | Yes, the continue box will initially be | Yes |
| button to reach the         | in a single way by         | descriptive for users to read and   | greyed out until a selection is         |     |
| confirm settings display.   | tapping the button with    | understand the intention.           | chosen. Once one is selected, the       |     |
|                             | the relevant text.         |                                     | box will change colour and become       |     |
|                             |                            |                                     | clickable showing the user their        |     |
|                             |                            |                                     | input has unlocked it.                  |     |
| Read and ensure settings    | Yes, this is only possible | Yes, the wording of the task is     | Yes, once the button is selected, the   | Yes |
| are correct before clicking | in a single way by         | descriptive enough and the text on  | user will be given a loading bar        |     |
| the "Continue" button to    | tapping the button with    | screen is instructive to the user   | display to show their selections are    |     |
| apply the settings.         | the relevant text. Users   | asking a question while displaying  | being implemented.                      |     |
|                             | can click the text of      | their prior choices.                |                                         |     |
|                             | their prior selections to  |                                     |                                         |     |
|                             | change them before         |                                     |                                         |     |
|                             | continuing.                |                                     |                                         |     |
|                             |                            |                                     |                                         |     |
|                             |                            |                                     |                                         |     |

| Testing the Configuration   |                           |                                       |                                      |     |
|-----------------------------|---------------------------|---------------------------------------|--------------------------------------|-----|
| View the physical product   | No, since this is again a | Yes, the user will be able to look    | Yes, the keys will likely go blank   | Yes |
| to check if English (United | physical aspect, the user | away from the interface toward        | during configuration and reappear    |     |
| Kingdom) is correctly       | will be looking at the    | the keys without much issue.          | once done. The keys are also lit and |     |
| configured.                 | physical keys to see if   |                                       | will draw the user's attention.      |     |
|                             | they reconfigured         |                                       | Reading the letters or icons on the  |     |
|                             | themselves to the         |                                       | keys will let the user know wither   |     |
|                             | relevant language.        |                                       | the task was done properly or not    |     |
| Attempt to type with the    | No, the user would do     | Yes, the task is very descriptive and | Yes, the on-screen output will       | Yes |
| keyboard to test the        | this physically, but the  | precise in what is being asked.       | display a character for every key    |     |
| correct letters or          | result would appear on    |                                       | pressed, if the letter or icon       |     |
| characters appear           | screen.                   |                                       | displayed on the key appears on the  |     |
|                             |                           |                                       | screen, then the user has got the    |     |
|                             |                           |                                       | correct result and feedback.         |     |

# 4.4. Application Walkthrough 2

| Application Design       | Q1: is the correct action | Q2: Will the user connect the         | Q3: Will the user interpret the      | Able to complete |
|--------------------------|---------------------------|---------------------------------------|--------------------------------------|------------------|
| Cognitive Walkthrough 2  | available in the          | correct action's description with     | system's response to the chosen      | the task?        |
| Goal: User must          | interface and will it be  | what they are trying to do? i.e.      | action correctly - does the system's |                  |
| reconfigure the keyboard | made sufficiently         | how well does that action's           | response to the action show          |                  |
| from English (United     | evident to the user?      | description match the user's goal?    | progress toward the user's goal?     |                  |
| Kingdom) to use Chinese  |                           |                                       |                                      |                  |
| (Traditional Hong Kong)  |                           |                                       |                                      |                  |
| Reconfigure the          |                           |                                       |                                      |                  |
| Keyboard                 |                           |                                       |                                      |                  |
| Access the Keyboard      | Yes and No, it depends    | This task may cause confusion         | Yes, if the user clicks on the       | Yes              |
| Dashboard                | on if the shortcut to the | since they may have no idea how       | application, the interface will open |                  |
|                          | software is on the        | to access the interface if they don't | and load.                            |                  |
|                          | desktop for easy access.  | know they must open the               |                                      |                  |
|                          |                           | application first.                    |                                      |                  |
| Select "Configuration"   | Yes, the menu option is   | Yes, the text in the menu also acts   | Yes, tapping the box will change the | Yes              |
|                          | clearly defined in a      | as a tab button which will show the   | displayed options showing them       |                  |
|                          | menu on the screen.       | relevant options for the user. The    | their next task.                     |                  |
|                          |                           | wording of configuration also         |                                      |                  |
|                          |                           | simplifies what the purpose of the    |                                      |                  |
|                          |                           | area is about.                        |                                      |                  |
|                          |                           |                                       |                                      |                  |

| Click the "Change           | Yes, although could be    | Yes, the "Keyboard Language"        | Yes, once the button is selected, the  | Yes |
|-----------------------------|---------------------------|-------------------------------------|----------------------------------------|-----|
| Keyboard Language"          | confusing with the        | button is clearly labelled and      | user will be taken to the relevant     |     |
| button                      | Device Language option    | displayed in the list of options    | display.                               |     |
|                             | on the same display.      | along with other buttons for        |                                        |     |
|                             |                           | configuring.                        |                                        |     |
| Select a Keyboard           | Yes, although it may be   | Yes, since the display is dedicated | Yes, once a language is selected, the  | Yes |
| Language                    | easier for the user to    | to this task, the user will have no | selection will have a background       |     |
|                             | change the device         | trouble understanding what the      | colour to indicate it's been selected. |     |
|                             | language first, so they   | purpose is assuming they can read   | This gives feedback to the user that   |     |
|                             | can understand the        | the current device language. The    | the input has been received.           |     |
|                             | interface text            | text will guide the user into       |                                        |     |
|                             |                           | knowing what is being asked.        |                                        |     |
| Click the "Continue"        | Yes, the continue         | Users may be confused about         | Yes, once a new selection is chosen,   | Yes |
| button to confirm the       | button will become        | selecting a new setting before they | the button will become clickable       |     |
| new setting.                | available when a new      | can click the button if they cannot | allowing confirmation showing the      |     |
|                             | selection is made.        | understand the interfaces purpose.  | users input has been accepted.         |     |
| Testing the Configuration   |                           |                                     |                                        |     |
| View the physical product   | No, since this is again a | Yes, the user will be able to look  | Yes, the keys will likely go blank     | Yes |
| to check if English (United | physical aspect, the user | away from the interface toward      | during reconfiguration and the user    |     |
| Kingdom) is correctly       | will be looking at the    | the keys without much issue.        | will know the change has been          |     |
| configured.                 | physical keys to see if   |                                     | applied seeing Chinese characters      |     |
|                             | they reconfigured         |                                     | replacing the English ones.            |     |

|                          | themselves to the        |                                       |                                     |     |
|--------------------------|--------------------------|---------------------------------------|-------------------------------------|-----|
|                          | relevant language.       |                                       |                                     |     |
| Attempt to type with the | No, the user would do    | Yes, the task is very descriptive and | Yes, the on-screen output will      | Yes |
| keyboard to test the     | this physically, but the | precise in what is being asked.       | display a character for every key   |     |
| correct letters or       | result would appear on   |                                       | pressed, if the letter or icon      |     |
| characters appear        | screen.                  |                                       | displayed on the key appears on the |     |
|                          |                          |                                       | screen, then the user has got the   |     |
|                          |                          |                                       | correct result and feedback.        |     |

# 4.5. Application Walkthrough 3

| Application Design        | Q1: is the correct action  | Q2: Will the user connect the       | Q3: Will the user interpret the       | Able to complete |
|---------------------------|----------------------------|-------------------------------------|---------------------------------------|------------------|
| Cognitive Walkthrough 3   | available in the           | correct action's description with   | system's response to the chosen       | the task?        |
| Goal: User must configure | interface and will it be   | what they are trying to do? i.e.    | action correctly - does the system's  |                  |
| a custom keyboard         | made sufficiently          | how well does that action's         | response to the action show           |                  |
| profile.                  | evident to the user?       | description match the user's goal?  | progress toward the user's goal?      |                  |
| Configure the Keyboard    |                            |                                     |                                       |                  |
| Connect the Keyboard      | No, this action is on the  | Yes, connecting the keyboard will   | Yes, this task is binary as if the    | Yes              |
|                           | physical side which will   | be easily possible with identifying | device isn't connected correctly, the |                  |
|                           | be done via USB.           | USB connectors with ports on the    | touchscreen will not receive power    |                  |
|                           |                            | computer.                           | and thus cannot be used.              |                  |
| Select a Device Language  | Yes, the screen displays   | Yes, the user will notice languages | Yes, once a language has been         | Yes              |
|                           | the action in the centre   | are on selection indicating a       | selected, the device will             |                  |
|                           | of the interface before    | configuration list. The text above  | automatically reconfigure itself to   |                  |
|                           | beginning the setup.       | the list also provides instructions | display the chosen language.          |                  |
|                           |                            | assuming the user can read them.    |                                       |                  |
| Tap "Begin Setup" button  | Yes, this is only possible | Yes, the "Begin Setup" button is    | Yes, once the button is selected, the | Yes              |
|                           | in a single way by         | clearly labelled and displayed in   | user will be taken to the next        |                  |
|                           | tapping the button with    | the centre of the screen.           | display.                              |                  |
|                           | the relevant text.         |                                     |                                       |                  |
|                           |                            |                                     |                                       |                  |

| Select a Keyboard           | Yes, this is only possible | Yes, since the display is dedicated | Yes, once a language is selected, the   | Yes |
|-----------------------------|----------------------------|-------------------------------------|-----------------------------------------|-----|
| Language                    | in a single way by         | to this task, the user will have no | selection will have a background        |     |
|                             | tapping the button with    | trouble understanding what the      | colour to indicate it's been selected.  |     |
|                             | the relevant text.         | purpose is. The text will guide the | This gives feedback to the user that    |     |
|                             |                            | user into knowing what is being     | the input has been received.            |     |
|                             |                            | asked.                              |                                         |     |
| Click the "Continue"        | Yes, this is only possible | Yes, the wording continue is        | Yes, the continue box will initially be | Yes |
| button to reach the         | in a single way by         | descriptive for users to read and   | greyed out until a selection is         |     |
| confirm settings display.   | tapping the button with    | understand the intention.           | chosen. Once one is selected, the       |     |
|                             | the relevant text.         |                                     | box will change colour and become       |     |
|                             |                            |                                     | clickable showing the user their        |     |
|                             |                            |                                     | input has unlocked it.                  |     |
| Read and ensure settings    | Yes, this is only possible | Yes, the wording of the task is     | Yes, once the button is selected, the   | Yes |
| are correct before clicking | in a single way by         | descriptive enough and the text on  | user will be given a loading bar        |     |
| the "Continue" button to    | tapping the button with    | screen is instructive to the user   | display to show their selections are    |     |
| apply the settings.         | the relevant text. Users   | asking a question while displaying  | being implemented.                      |     |
|                             | can click the text of      | their prior choices.                |                                         |     |
|                             | their prior selections to  |                                     |                                         |     |
|                             | change them before         |                                     |                                         |     |
|                             | continuing.                |                                     |                                         |     |
|                             |                            |                                     |                                         |     |
|                             |                            |                                     |                                         |     |

| Creating a Custom Profile  |                         |                                       |                                      |     |
|----------------------------|-------------------------|---------------------------------------|--------------------------------------|-----|
| Select "Configuration".    | Yes, the menu option is | Yes, the text in the menu also acts   | Yes, tapping the box will change the | Yes |
|                            | clearly defined in a    | as a tab button which will show the   | displayed options showing them       |     |
|                            | menu on the screen.     | relevant options for the user. The    | their next task.                     |     |
|                            |                         | wording of configuration also         |                                      |     |
|                            |                         | simplifies what the purpose of the    |                                      |     |
|                            |                         | area is about.                        |                                      |     |
|                            |                         |                                       |                                      |     |
| Select "Create a Custom    | Yes, the menu option is | Yes, the wording of the task and      | Yes, tapping the box will change the | Yes |
| Profile"                   | clearly defined in a    | the button tell the user this is what | displayed options showing them       |     |
|                            | menu on the screen.     | is required and that is the option    | their next task.                     |     |
|                            |                         | they wish to click.                   |                                      |     |
| Customise the keyboard     | This interface may be   | Yes, the keyboard image and the       | Yes, Once one change has been        | Yes |
| by selecting individual    | overwhelming, but the   | ability to click on the keys before   | applied, a save option will appear   |     |
| keys then save the profile | user will have          | being prompted to enter an entry      | allowing the user to name and save   |     |
|                            | everything to customise | indicates they are customising a      | their profile.                       |     |
|                            | their layout.           | keyboard layout.                      |                                      |     |
| Select "Configuration".    | Yes, the menu option is | Yes, the text in the menu also acts   | Yes, tapping the box will change the | Yes |
|                            | clearly defined in a    | as a tab button which will show the   | displayed options showing them       |     |
|                            | menu on the screen.     | relevant options for the user. The    | their next task.                     |     |

|                        |                         | wording of configuration also       |                                        |     |
|------------------------|-------------------------|-------------------------------------|----------------------------------------|-----|
|                        |                         | simplifies what the purpose of the  |                                        |     |
|                        |                         | area is about.                      |                                        |     |
| Click the "Change      | Yes, although could be  | Yes, the "Keyboard Language"        | Yes, once the button is selected, the  | Yes |
| Keyboard Language"     | confusing with the      | button is clearly labelled and      | user will be taken to the relevant     |     |
| button                 | Device Language option  | displayed in the list of options    | display.                               |     |
|                        | on the same display.    | along with other buttons for        |                                        |     |
|                        |                         | configuring.                        |                                        |     |
| Select a Keyboard      | Yes, although it may be | Yes, since the display is dedicated | Yes, once a language is selected, the  | Yes |
| Language and apply the | easier for the user to  | to this task, the user will have no | selection will have a background       |     |
| newly created saved    | change the device       | trouble understanding what the      | colour to indicate it's been selected. |     |
| custom profile.        | language first, so they | purpose is assuming they can read   | This gives feedback to the user that   |     |
|                        | can understand the      | the current device language. The    | the input has been received.           |     |
|                        | interface text. Custom  | text will guide the user into       |                                        |     |
|                        | profiles appear in the  | knowing what is being asked.        |                                        |     |
|                        | list with the existing  |                                     |                                        |     |
|                        | language options.       |                                     |                                        |     |
| Click the "Continue"   | Yes, the continue       | Yes although users may be           | Yes, once a new selection is chosen,   | Yes |
| button to confirm the  | button will become      | confused about selecting a new      | the button will become clickable       |     |
| new setting.           | available when a new    | setting before they can click the   | allowing confirmation showing the      |     |
|                        | selection is made.      | button if they cannot understand    | users input has been accepted.         |     |
|                        |                         | the interfaces purpose.             |                                        |     |

| Testing the Configuration   |                           |                                       |                                     |     |
|-----------------------------|---------------------------|---------------------------------------|-------------------------------------|-----|
| View the physical product   | No, since this is again a | Yes, the user will be able to look    | Yes, the keys will likely go blank  | Yes |
| to check if English (United | physical aspect, the user | away from the interface toward        | during reconfiguration and the user |     |
| Kingdom) is correctly       | will be looking at the    | the keys without much issue.          | will know the change has been       |     |
| configured.                 | physical keys to see if   |                                       | applied seeing Chinese characters   |     |
|                             | they reconfigured         |                                       | replacing the English ones.         |     |
|                             | themselves to the         |                                       |                                     |     |
|                             | relevant language.        |                                       |                                     |     |
|                             |                           |                                       |                                     |     |
| Attempt to type with the    | No, the user would do     | Yes, the task is very descriptive and | Yes, the on-screen output will      | Yes |
| keyboard to test the        | this physically, but the  | precise in what is being asked.       | display a character for every key   |     |
| correct letters or          | result would appear on    |                                       | pressed, if the letter or icon      |     |
| characters appear           | screen.                   |                                       | displayed on the key appears on the |     |
|                             |                           |                                       | screen, then the user has got the   |     |
|                             |                           |                                       | correct result and feedback.        |     |
|                             |                           |                                       |                                     |     |

#### 5. Conclusion

The student found it difficult to decide on choosing between one of these designs since both would be applicable to the final product to provide greater usability options e.g. the Application design could support visually impaired users a bit easier than the built-in touchscreen design. Despite the greater features of the Application display, the student has decided to go with the touchscreen design. This is because the goal of the product is to make a keyboard that supports most users and not minorities. The ability to create custom keyboard profiles is helpful, but it's a minority feature that majority wouldn't use. The keyboard would be better marketed toward hotels where many people from other parts of the world may stay and use the computers. Persona 2 would be a good example of this since the ability to change the physical keys display would benefit people in this scenario more than a casual or business user like personas 1 and 3.

The accessibility of the touchscreen is much greater than the application design since the user would need to first login to the computer then run the application on the desktop to access the interface. Using Persona 2's point of view for this, it would be pretty off putting to the user if they needed to first login to a computer using a keyboard configuration they don't understand. This is where the touchscreen design is much more accessible due to it being readily available to use if the computer is turned on and will result the user spending minimal time reconfiguring the keyboard for their usage. Even if the user just merely wants to understand the physical keys then this is possible which allows them to begin using the computer with more understanding despite the keyboard language perhaps still being set to another language.

To improve the design, the student could eventually adopt the custom profile settings into the touchscreen design assuming they could find a way to change the interface style. This is due to the number of keys available for individual reconfiguration which may be difficult to fit into such a small screen. This could also be done using technology such as scanning a QR code on the touchscreen to view the interface on a larger screen such as a tablet would be run through an app made for the keyboard. It would also be good if in the instance these keyboards were standard in specific places so if tourists or common travellers visited other countries and commonly used these keyboards. This would allow users to create accounts that store pre-set configurations, so the user could bypass the typical configuration process by applying their pre-saved preferences.

### 6. Presentation

# Human Computer Interaction & User Experience Design

Universal Keyboard Design

# **Table of Contents**

- Introduction
- Proposed Features
- Design Strategy
- Designs
- Cognitive Walkthrough
- Conclusions

# Introduction

- Student is tasked with designing the user experience and interfaces of a smart product.
- The chosen product the student selected is a universal keyboard aimed for desktop users.

# 

# **Proposed Features**

- The keyboard would feature the ability to physically display various icons or letters on the keys.
- The keys would each contain small displays which allowed these changes and would emit a glow to light the device up in darker environments
- Users would be able to assign keyboard languages to their preference and create custom layouts for people with disabilities or gamers
- The keyboard would appear as a generic style to appear affordable and look suitable to the majority of desktop users.
- Student imagines the interfaces would be accessed with either a touchscreen built into the device or a downloadable/packed application.

# **Design Strategy**

- The student will research the user requirements and existing preferences for keyboard technology.
- > Stakeholders will also be identified via asking questions on their preferences.
- This will narrow down the user pool and allow the student to create some Personas.
- Using the personas, the student will design a suitable scenario for them to go through when using the device.
- Information gained from user journeys will help identify user requirements to consider for the designs.

# **User Requirements**

| main neguli enteris                  | Functionality Requirement/Comments                                                                       |  |  |
|--------------------------------------|----------------------------------------------------------------------------------------------------|--|--|
| 1. Users should be able to configure | <ol> <li>Access either the touchpad/software quickly to not deter users</li> </ol>                       |  |  |
| the device efficiently               | 2. Select device language, keyboard language and region with minimal steps to avoid user                 |  |  |
|                                      | becoming bored or tired                                                                                  |  |  |
|                                      | 3. Device may require updates to ensure newer selections become available                                |  |  |
|                                      | 4. User feedback and ability to reconfigure should be accessible e.g. Persona 2's scenario               |  |  |
|                                      | 5. Ability to add new custom configurations e.g. someone with a disability may prefer                    |  |  |
|                                      | specific setups not commonly available or Persona 3's scenario.                                          |  |  |
| 2. Controls on the interfaces and    | 1. Can be done using colour schemes and icons                                                            |  |  |
|                                      | 2. User feedback can be indicated e.g. Darken background of input                                        |  |  |
|                                      | <ol><li>Icons can provide accessibility e.g. cog icon indicates settings</li></ol>                       |  |  |
|                                      | 4. Physical keys can be lit in different colours to provide general visibility or usability in           |  |  |
|                                      | darker environments                                                                                      |  |  |
|                                      | 1. Using existing generic layouts will provide these requirements since existing statistics              |  |  |
| practical yet comfortable            | and knowledge are in line with user preferences                                                          |  |  |
|                                      | 2. Being comfortable to the user is vital for health and safety e.g. user may develop an                 |  |  |
|                                      | RSI or injury from bad posture while using the keyboard                                                  |  |  |
|                                      | <ol><li>Keys should feel responsive as users tend to find some types of keyboards unresponsive</li></ol> |  |  |
|                                      | which causes annoyance                                                                                   |  |  |
|                                      | <ol><li>Touchscreen device should be large enough to read but compact enough to fit onto the</li></ol>   |  |  |
|                                      | keyboard                                                                                                 |  |  |
|                                      | <ol> <li>Modern and practical designs attract users and keep their attention</li> </ol>                  |  |  |
| modern                               | <ol><li>Can be done using responsive layouts, shapes and colours</li></ol>                               |  |  |
|                                      |                                                                                                    |  |  |

| Designs - Touchscreen                                                                                                    |                                                                                                    |                                                                                                    |  |  |  |
|----------------------------------------------------------------------------------------------------|----------------------------------------------------------------------------------------------------|----------------------------------------------------------------------------------------------------|--|--|--|
| Welcome to Keyboard Sebup<br>Begin Sinup                                                                                                    | Welcome to Keyboard Setup Uld of Languages                                                                                                    | Choose your Keyboard Language Uit of Austitute Language                                                                                                    |  |  |  |
| Keyboard Setup<br>Configuring Keyboard                                                                                                    | Keyboard Setup<br>Donel Your keyboard is now ready to use.<br>Osciosard                                                                                                    | Keyboard Dashboard<br>Setting Web<br>Current Language: English<br>Current Region: United Kingdom (English)                                                                                                    |  |  |  |
| Settings<br>Onvice Language Keydoord Language/<br>Region Keydoord Language/<br>Region Keydoord Language/<br>Re |                                                                                                    |                                                                                                    |  |  |  |
| Designs - A                                                                                                    | pplication                                                                                                    |                                                                                                    |  |  |  |
| Welcone to tophcard (imp.)<br>Chose a Devos i angage<br>1. Occurs a Devos i angage<br>2. Ones a Orivest angage<br>3. Ones a Orivest angage<br>3. Ones a Orivest angage<br>3. Ones a Orivest angage<br>3. Ones a Orivest angage<br>3. Ones a Orivest angage<br>3. Ones a Orivest angage<br>3. Ones a Orivest angage<br>3. Ones a Orivest angage<br>3. Ones a Orivest angage<br>3. One of the Orivest angage<br>3. One of the Orivest angage and the Orivest angage and the Orivest angage and the Ori                   | Canfiguration Progress<br>Devices & England Language<br>as a Contain<br>devices<br>devices | grea<br>anica Laga,ge<br>da Jah her el ingener<br>da Jah her el ingener<br>da Jah her el ingener<br>da Jah her el ingener<br>a chasara s opiana<br>a chasara s opiana<br>a chasara s opiana<br>a chasara s opiana<br>3. Comine Setting<br>Deminer Vero Natherd Lemen<br>dans t |  |  |  |
| reykoasi tashkoari<br>xana<br>cariguntos<br>Kat<br>Reat Dena<br>Reat Dena                                                                                                    | Hayboard tashbaard<br>Huma<br>Configuration<br>Hefe<br>Faast Denios<br>Umgrafi tashbaard<br>Configuration<br>Hefe<br>Faast Denios<br>Umgrafi tashbaard<br>Koyleon d Danibaard                                                                                                    | salikard<br>Nag<br>Abardow<br>Abardow<br>Regt Davis                                                                                                    |  |  |  |
|                                                                                                    | Human<br>Configuration<br>Netly<br>Reset Device<br>Device                                                                                                    |                                                                                                    |  |  |  |

# Cognitive Walkthrough

- Student will use the created persona user journey goals as tasks for some cognitive walkthroughs on each design.
- The goals will have many sub-task required to complete the goal and the walkthrough will access if the user will be able to complete these tasks.
- Q1: is the correct action available in the interface and will it be made sufficiently evident to the user?
- Q2: Will the user connect the correct action's description with what they are trying to do? i.e. how well does that action's description match the user's goal?
- Q3: Will the user interpret the system's response to the chosen action correctly - does the system's response to the action show progress toward the user's goal?

# Conclusions

- The student ended up deciding the touchscreen design was the most likely to be implemented.
- This is due to the goal of the product to be more universal for majority of users and thus sacrificing some functionality achieves this goal.
- While the Application Design has its merits, the student could implement them into the touchscreen design in future by:
- > QR Code on the touchscreen linking to an app on a larger device e.g. Tablet
- Restructuring the interface in a design that allows a lot of information to be displayed and hidden at will to work with the smaller screen size.

# 7. References

Mymagicfundas.com, (2019) 8 Different Types of Keyboards Available In The Market [Online] Available at:

https://www.mymagicfundas.com/different-types-of-keyboards/ [Accessed: 21st April 2019]

Publishsamsungsimulator.com, (2019) Initial Setup & First Use [Online] Available at: <u>http://publish.samsungsimulator.com/simulator/1d766ac8-7a18-49f9-b54f-4a851cf5d9dd/</u> [Accessed: 21<sup>st</sup> April 2019]

Trust.com, (2019) GXT 830-RW Avonn Gaming Keyboard [Online] Available at: <u>https://www.trust.com/en/product/21621-gxt-830-rw-avonn-gaming-keyboard</u> [Accessed: 21st April 2019]